## CapLegal – Nulstil bruger filhåndtering

Hvis overførsel fra Navision direkte til Excel ikke virker, men man kun har mulighed for at gemme, skal nedstående initieres fra Dynamics NAV klient menuen

- I menuen "Nulstil brugerdefinerede indstillinger" vælg "Nulstil beslutning om filhåndtering" og klik "ok"
- Dynamics NAV klienten skal herefter genstartes

| Nulstil brugerdefinerede indstillinger |                                                                                                    |                                        |
|----------------------------------------|----------------------------------------------------------------------------------------------------|----------------------------------------|
|                                        | Brugergrænseflade                                                                                                    |                                        |
|                                        | Nulstiller standardstørrelsen og<br>standardplaceringen af sider, kolonner og<br>andre brugergrænsefladeelementer i den<br>rolledefinerede klient, som gælder<br>specifikt for denne computer. | Nulstil indstillinaer for              |
| ļ                                      | Automatiseringsobjekter                                                                                                    |                                        |
|                                        | Nulstiller de beslutninger, som du har<br>truffet med hensyn til at give<br>automatiseringsobjekter tilladelse til at<br>køre.                                                                 | Nulstil beslutninger om automatisering |
|                                        | Adgang til klientfil                                                                                                    |                                        |
|                                        | Nulstiller den beslutning, du traf med<br>hensyn til, hvordan filer skal åbnes eller<br>gemmes i den rolledefinerede klient.                                                                   | Nulstil beslutnina om filhåndterina    |
|                                        | <u>Om nulstilling af brugerdefinerede</u><br>indstillinger                                                                                                    | Nulstil alt Luk                        |